### Tâches Communes dans CS2Exchange

Déclic un des tâches suivantes. Pour plus information déclic l'index boutonne.

<u>Transfert (traîner-et-goutte) le WinCIM base de données du message au Microsoft Échange base de données du message.</u>

Transfert qui le WinCIM adresse livre au Microsoft Échange livre de l'adresse.

Archivez le WinCIM base de données du message.

Envisager les contenux d'un WinCIM message.

# Transférer le WinCIM base de données du message à Microsoft Exchange

- 1 Course Windows 95 Exchange
- 2 Course CS2Exchange
- 3 Carreau les deux fenêtres faciliter le traînent de dossiers de WinCIM à Microsoft Exchange.
- 4 Dans CS2Exchange choisi le WinCIM message qui vous désirez archiver.
- 5 Traînez l'a sélectionné WinCIM messages à l'ont désiré le classeur, promenade, [etc].
- 6 Vous êtes finis.

### Archiver le WinCIM base de données du message

- 1 Course Windows 95 Explorer
- 2 Course CS2Exchange.
- 3 Carreau les deux fenêtres faciliter le traînent de dossiers de WinCIM à un classeur.
- 4 Dans CS2Exchange choisi le WinCIM message qui vous désirez archiver.
- 5 Traînez l'a sélectionné WinCIM messages à l'ont désiré le classeur, promenade, [etc].
- 6 Vous êtes finis.

### Transférer le WinCIM adresse livre à Microsoft Exchange

- 1 Course CS2Exchange.
- 2 Du Compuserve menu, Livre de l'Adresse de l'Importance choisi.
- 3 Choisi Réserve de l'Adresse la liste les noms qui vous souhaitez transférer à Microsoft Exchange. Options:

**Converti à SMTP**: Chèque cette boîte si vous pas de plus long compte utiliser Compuserve comme votre Internet Entretient Provider (ISP).

**Dont Envoie de l'Information à RTF**:' Chèque cette boîte pour les utilisateurs qui vous savez ne utilisera pas Microsoft Exchange.

- 4 Presse l'Importance boutonne dans CS2Exchange.
- 5 Vous êtes finis.

### Envisager les contenux d'un WinCIM message

- 1 Course CS2Exchange.
- 2 Déclic double sur a désiré le message.
- 3 Vous êtes finis.

### Vue d'ensemble de CS2Exchange

CS2Exchange vous aide transférer Compuserve WinCIM dossiers du [email] à Microsoft Exchangent, donc éliminateur votre besoin utiliser WinCIM logiciel. Par exemple, vous pouvez:

Transfert (traîner-et-goutte) le WinCIM base de données du message au Microsoft Exchange base de données du message.

Transfert qui le WinCIM adresse livre au Microsoft Exchange livre de l'adresse.

Archivez le WinCIM base de données du message.

Envisager les contenux d'un WinCIM message.

#### CompuServe UserID invalide. Le format doit être: 1xxxxxx,xxxx or 7xxxx,xxxx.

Le CompuServe UserID, a extrait typiquement du CIS.INI, a un format spécifique.

#### Le Code de l'Autorisation était invalide. \rVeuillez m'envoyer un email obtenir un code valide.

Unique une autorisation code travaillera avec votre CompuServe UserID. Cette autorisation code ne travaillera pas avec tout autre CompuServe UserID.

#### CompuServe adresse données du livre classent %1 n'est pas un données valides classe.

L'adresse réserve le dossier a spécifié n'a pas contenu l'information a attendu. Il est possible ce qui vous avez une version non soutenu de WinCIM. CS2Exchange a été testé et a développé pour WinCIM 1,4 et 2.0.

#### CompuServe données de l'armoire classent %1 n'est pas un données valides classe.

L'armoire classe a spécifié n'a pas contenu l'information a attendu. Il est possible ce qui vous avez une version non soutenu de WinCIM. CS2Exchange a été testé et a développé pour WinCIM 1,4 et 2.0.

#### Le CompuServe message accorde des données classe %1 n'est pas un données valides classe.

Le message accorde le dossier a spécifié n'a pas contenu l'information a attendu. Il est possible ce qui vous avez une version non soutenu de WinCIM. CS2Exchange a été testé et a développé pour WinCIM 1,4 et 2.0.

## Le CompuServe UserID ne peut pas être vérifié contre le WinCIM le classeur. Essai un UserID différent et Autorisation compte.

Une licence séparée de CS2Exchange est exigée pour chaque CompuServe l'utilisateur. CS2Exchange utilise les messages dans le WinCIM base de données vérifier que l'UserID et code de l'Autorisation est valide.

#### Inscription est exigée pour CS2Exchange fonctionner complètement.

Envoyez un [email] à cs2exchg@ [ma.ultranet.com] demande une autorisation code. Vous pouvez utiliser l'Aide- Inscription article minuscule faire ce car vous.

#### Mémoire insuffisante charger toutes les adresses dans le CompuServe adresse livre.

Fermeture de l'essai toutes candidatures auparavant pénible cette opération encore.

#### Mémoire insuffisante charger tout le CompuServe armoires.

Fermeture de l'essai toutes candidatures auparavant course CS2Exchange.

#### Mémoire insuffisante charger tout le CompuServe clefs du message.

Fermeture de l'essai toutes candidatures auparavant course CS2Exchange.

#### Mémoire insuffisante copier %d classe à une fois.

Fermeture de l'essai toutes candidatures non-essentielles ou essai réducteur le nombre de dossiers copier.

#### Espace disques insuffisant copier %d classe à une fois.

Essai réducteur le nombre de dossiers a copié à un temps. Vous pouvez essayer aussi et effacez les dossiers dans vos Fenêtres répertoire temporaire.

# Le CompuServe données de l'armoire classent %1 ne peut pas être ouvert. WinCIM ne peut pas courir au même temps comme CS2Exchange.

Fermeture de l'essai WinCIM auparavant course CS2Exchange.

# Le CompuServe adresse données du livre classent %1 ne peut pas être ouvert. WinCIM ne peut pas courir au même temps comme CS2Exchange.

Fermeture de l'essai WinCIM auparavant course CS2Exchange.

# Le CompuServe message accorde des données classe %1 ne peut pas être ouvert. WinCIM ne peut pas courir au même temps comme CS2Exchange.

Fermeture de l'essai WinCIM auparavant course CS2Exchange.

#### Vous devez trouver CIS.INI pour charge CS2Exchange.

Le CIS.INI dossier est où CompuServe WinCIM entrepose votre UserID et CompuServe adresse. Essai regarde dans le C: CSERVE répertoire.

#### Vous devez trouver WINCIM.INI pour charge CS2Exchange.

Le WINCIM.INI dossier est où CompuServe WinCIM entrepose l'emplacement du classeur et l'adresse réserve. Essai regarde dans le C:\CSERVE répertoire.

# Le WinCIM classeur a spécifié %1 dans WINCIM.INI n'est pas valide. Essai et trouve un WINCIM.INI différent.

Le WINCIM.INI dossier est où CompuServe WinCIM entrepose l'emplacement du classeur et l'adresse réserve. Essai regarde dans le C:\CSERVE répertoire.

#### Impossible de charger la prise en charge du système de messagerie électronique.

MAPI32.DLL est compté être dans le répertoire du Système des Fenêtres. L'absence de ce DLL est une indication qui Microsoft Échange n'a pas été installe sur ce système.

#### La DLL système de la messagerie n'est pas valide

Le MAPI32.DLL ça se trouvait n'a pas les charges attendues. Reinstall Microsoft Échange arranger ce problème.

#### La messagerie électronique n'a pas pu envoyer le message.

Il y a beaucoup de raisons pourquoi un message ne peut pas être envoyé. La raison le plus possible est ce Microsoft Échange n'a pas été installé correctement.

### The drop was not allowed. If you dropped on Exchange, try starting the drag with the SHIFT key or CTRL key down.

There are several version of Microsoft Exchange. Some of them have been renamed Windows Messaging. They all provide the same functionality and they all have been tested with CS2Exchange.

| 4.0.410.59 | MOVE required by Microsoft Exchange.                   |
|------------|--------------------------------------------------------|
| 4.0.489.14 | COPY required by Exchange Update / Windows Messaging.  |
| 4.0.993.0  | COPY required by Microsoft Exchange Service Pack 1     |
|            | (Included in the Windows 95 Service Pack 1)            |
| 4.0.993.3  | COPY required by Windows Messaging for Windows NT 4.0. |
| 4.0.993.4  | COPY required by Microsoft Exchange Service Pack 2.    |
|            |                                                        |

If you start a CS2Exchange drag operation with the SHIFT key down, you will override the default drop effect and force the MOVE operation.

If you start a CS2Exchange drag operation with the CTRL key down, you will override the default drop effect and force the COPY operation.

If the drop is successful, then the overridden effect becomes the new default. This is so that you only need to override the default effect once.

This might sound complex, but it is really rather simple. If you select some messages in CS2Exchange, drop them on to Exchange and you get this error message, then try holding down the SHIFT key before you drag the messages again. If you still get this message, then try holding down the CTRL key before you drag the messages again. Once the drop is successful, you do not need to hold the SHIFT or CTRL key down for the operation to be successful.